Teams のチームの削除および非表示処理について

Teams のチームにつきましては、チームの削除もしくは非表示処理を行わない限り、学 生側にチームが表示され続けることとなります(下図参照)。授業が終了して利用しなくなっ たチームについては削除を、今後再利用する可能性がある授業については非表示の処理を 行うようにしてください。学生側の利便性を確保するため、お手数ですが作業のほどよろし くお願いいたします。

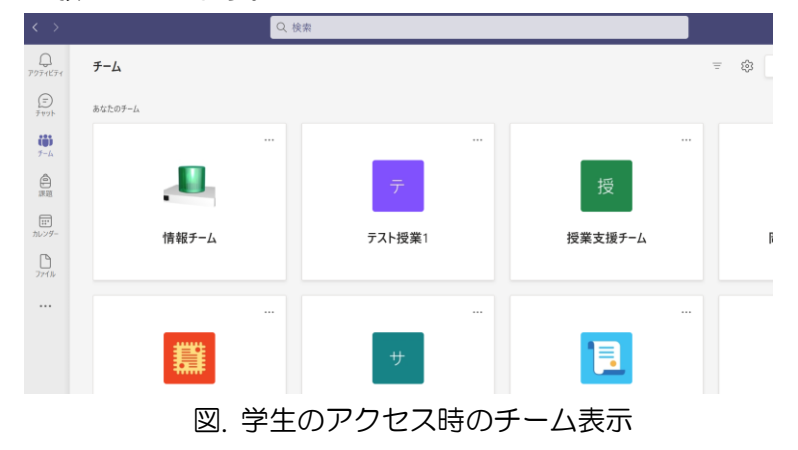

## チームの削除手順

Teams を起動し、左側のメニューから「チーム」をクリックします。自分が作成、もしくは所属するチームが表示されますので、削除したい自身が作成したチームの右上の「…」をクリックします。「チームを削除」をクリックします。

| < >                       |         | Q 検索                                         |             |
|---------------------------|---------|----------------------------------------------|-------------|
| <b>P</b><br>70771<br>7777 | チーム     |                                              |             |
| テャット                      | あなたのチーム | $\sim$                                       |             |
| <b>())</b><br>チーム         |         |                                              |             |
| 同課題                       |         |                                              |             |
| <b>…</b><br>カレンダー         | 情報チーム   | 203 テームを管理<br>こ チャネルを追加                      | 受業1         |
| <b>D</b><br>771ル          |         | <ul> <li>メンバーを追加</li> <li>チームから脱退</li> </ul> |             |
|                           |         | ⊘ チームを編集                                     |             |
|                           |         | ⊂⊃ チームへのリンクを取得                               |             |
|                           |         | ⊘ タグを管理                                      |             |
| 蒜                         | 慧       | ◎ チームを削除                                     |             |
|                           |         | サブゼミ・世田                                      | ガミン0200507亩 |

2. チームの削除の確認画面が表示されますので、内容に問題がない場合は、チェックを入れて「チームを削除」をクリックします。

| 情報チーム チームを削除する                                                                         |              |  |  |  |  |
|----------------------------------------------------------------------------------------|--------------|--|--|--|--|
| チーム <b>情報チーム</b> を削除してよろしいですか? このチームのすべてのチャネル、チャット、ファイル、および、Microsoft 365 グループが削除されます。 |              |  |  |  |  |
| Ŭ                                                                                      | キャンセル チームを削除 |  |  |  |  |

また、チームが表示されている画面より削除したいチームに入ってからでも削除可能です。チーム名の横の「…」をクリックし、「チームを削除」をクリックすると 2.と同じように削除することが可能です。

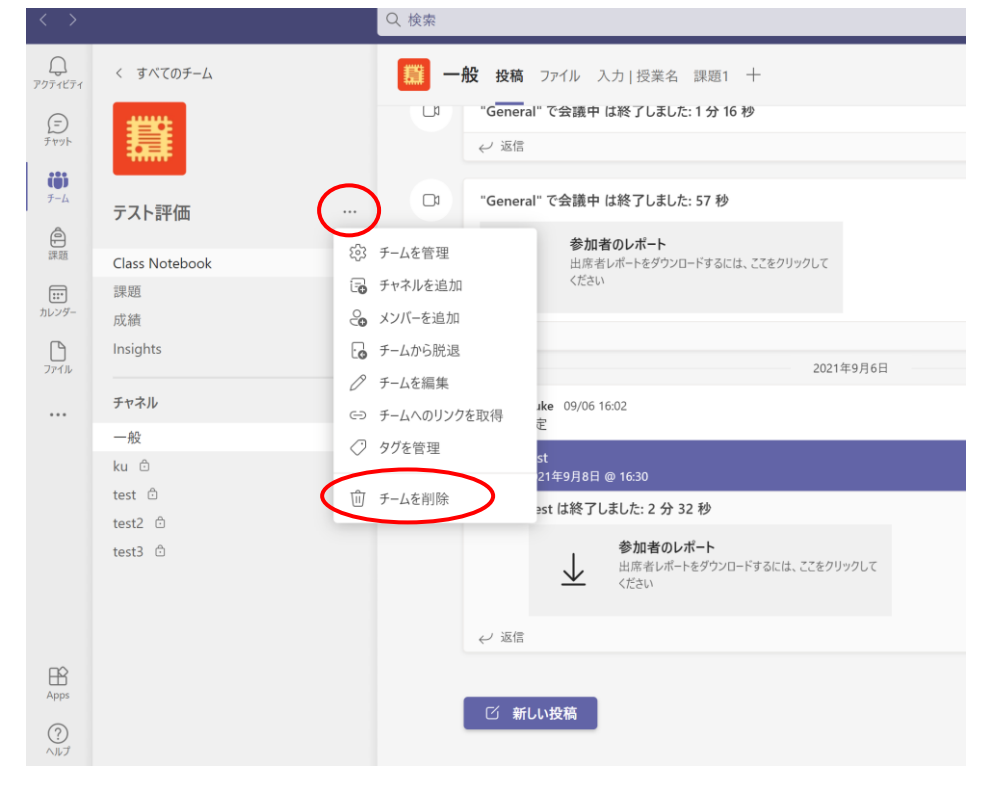

## チームの非表示手順

1. Teams を起動し、左側のメニューから「チーム」をクリックし、自身が作成した削除 したいチームの右上の「…」をクリックし、「非表示」をクリックします。

| < >                      |                    |          | Q 検索          |     |
|--------------------------|--------------------|----------|---------------|-----|
| <b>ロ</b><br>アクティビティ      | チーム                |          |               |     |
| デャット                     | あなたのチーム            |          |               |     |
| <b>ііі</b><br><i>F-L</i> |                    |          | (···)         |     |
|                          |                    |          | る 非表示         |     |
|                          |                    |          | ◎ チームを管理      |     |
| カレンダー                    | 情                  | 青報チーム    | こう ナヤイルを追加    | 受業1 |
| <b>ロ</b><br>ファイル         |                    |          | ・ チームから脱退     |     |
|                          |                    |          | ⊘ チームを編集      |     |
|                          |                    |          | ☞ チームへのリンクを取得 |     |
|                          | 蠶                  | ⊘ タグを管理  |               |     |
|                          |                    | 🔟 チームを削除 |               |     |
|                          | サブゼミ・武田ゼミ202005071 |          |               |     |

非表示設定されたチームは、学生側からは見えなくなります。なお、非表示にした管理者については、下図のように非表示のチームとして画面下部に表示されます。(非表示のチームをクリックすると展開され非表示のチームが表示されます。)

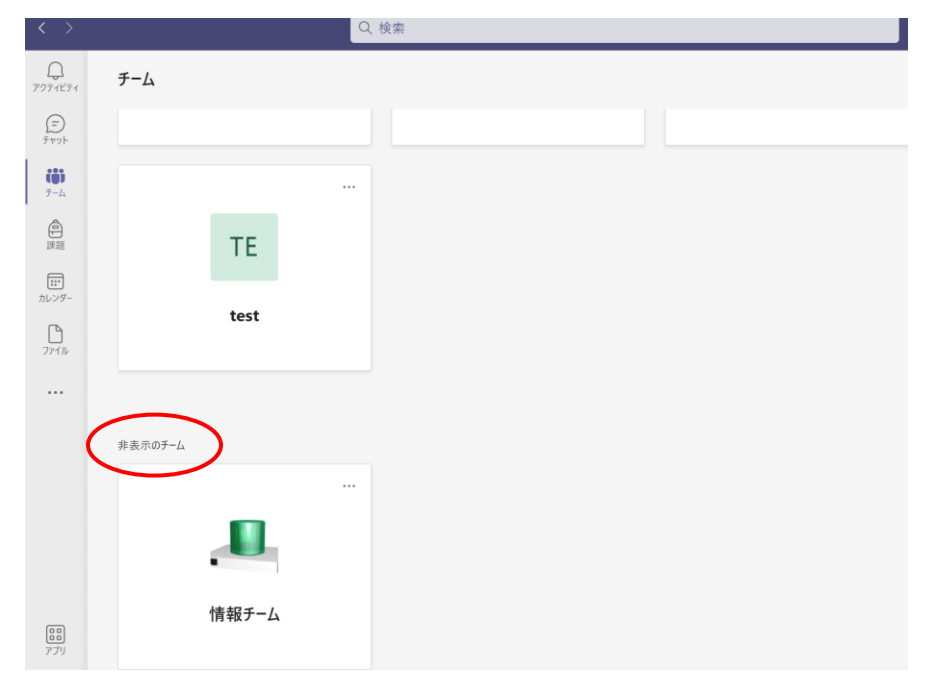